# Как создать тест на основе Google form

# ШАГ 1

Для создания форм необходимо иметь почтовый ящик на gmail, если его нет, то необходимо пройти по ссылке и зарегистрироваться: <u>http://mail.google.com</u>

При регистрации создается ваш личный аккаунт в Google и это дает вам возможность работать в его сервисах, а также Google-диск с 15 Гб для бесплатного хранения файлов на облаке.

# ШАГ 2

# Создание формы

1. Вариант

Перейти из почты gmail на Google диск, нажав в правом верхнем углу браузера на квадрат из точек. В открывающемся окне выберите Диск.

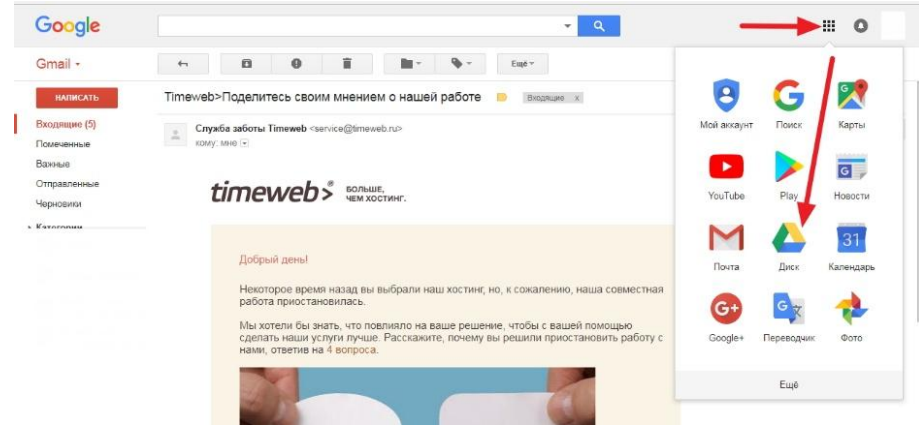

Или зайти из браузера, нажав в левом верхнем углу на похожий квадрат. В открывающемся окне выберите Диск Google.

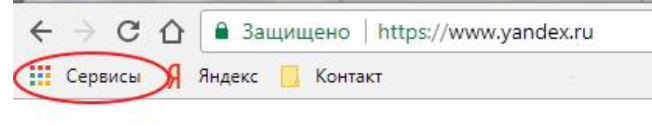

Железногорск

После того, как перешли на диск, Слева вверху нажимаете кнопку – СОЗДАТЬ. В открывшемся окне видны не все возможности, поэтому нажимаете на «Еще» и выбираете Google Формы.

| Google Диск                                              | <b>Q</b> Поиск на | Диске                                   |                             |                  | *          |                    |
|----------------------------------------------------------|-------------------|-----------------------------------------|-----------------------------|------------------|------------|--------------------|
| создать                                                  | 1Мойд             | циск 👻                                  |                             |                  |            | =                  |
| + Новая папка.                                           |                   |                                         |                             |                  |            | По названию 1      |
| <ul> <li>Загрузить фаі</li> <li>Загрузить паг</li> </ul> | йлы<br>пку        | удобных шабл                            | активности                  | 🖪 воронки продаж | Директ Чен | с-лис              |
| 🚍 Google Докум                                           | енты              | омашнее зада                            | Инструкция по л             | 🖪 Интенсив Управ | Картинки   | опросы             |
| Google Tablia                                            | нтации            | просы Новые                             | пример контент              | 🖪 Продажи через  | размеры в  | соцс Халилов Дамир |
| Ещё<br>Резервные колии Использиется 6 ГБ из 17           |                   | E Google Фо<br>с Google Ри<br>Google Ри | рмы<br>сунки<br>и карты     |                  |            |                    |
| Получить больше пространства                             | Файлы             | Google Cai     Н     Подключи           | йты<br>ть другие приложения |                  |            |                    |

### 2. Вариант

Перейти по ссылке - <u>https://docs.google.com/forms</u>, далее – по шагам:

| Вход<br>lepexod в Google Формы<br>елефон или адрес ад почты                 |
|-----------------------------------------------------------------------------|
| ерефон или адрес ад почты                                                   |
| елефоц или аллес эл почты                                                   |
| слефон или адрестол, по пъ                                                  |
| ведите адрес электронной почты или номер телефона<br>абыли адрес эл. почты? |
| Создать аккаунт                                                             |
| Это не ваше устройство?                                                     |
|                                                                             |

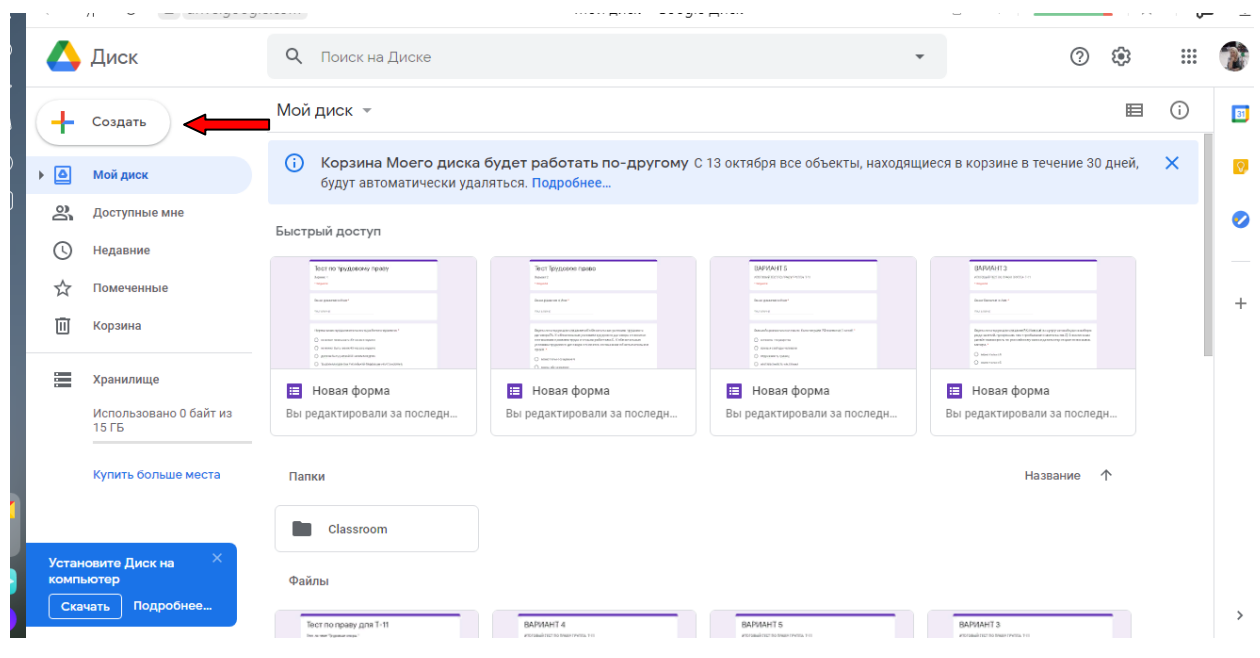

Для добавления Формы нажимаем слева вверху кнопку Создать

В открывшемся окне выбираем Google Формы.

| 4  | Диск               | ٩ | Ποι     |
|----|--------------------|---|---------|
|    | Папку              |   | C       |
| F. | Загрузить файлы    |   | ۹۶<br>۲ |
| Ĩ. | Загрузить папку    |   |         |
|    | Google Документы   | > | -       |
| E  | Google Таблицы     | > | 1       |
|    | Google Презентации | > |         |
| =  | Google Формы       |   |         |
|    | Ещё                | > |         |
|    |                    |   | as      |

# ШАГ З

# Редактирование формы

Во вновь созданной форме по умолчанию указано название «**Новая форма**». Вместо «Новая форма» впишем свое название. Например, «Опрос».

Вверху слева на шапке формы можно также поменять «Новая форма» на свое название, для этого просто кликните по нему.

| 🔶 Новая форма 🖿 | Все изменения на Диске 🍄 🧿 | » 🌣     | ОТПРАВИТЬ       |
|-----------------|----------------------------|---------|-----------------|
|                 | вопросы ответы             |         |                 |
|                 | Новая форма                | Tr<br>E | Добавить раздел |

Приступаем к заполнению формы.

В строке «Вопрос» - пишем: Фамилия, имя.

Выбираем «Тип вопроса». Для этого в списке вопросов кликаем на название вопроса в поле справа, в выпадающем меню выбираем вопрос «Текст» (строка).

Далее: бегунок справа внизу переключаем в правое положение. Тогда в форме этот вопрос помечается звёздочкой\* и становится обязательным. Без заполнения ответа на этот вопрос форма не сможет быть отправлена. Поскольку мы создаём контрольный опрос, идентификация отвечающего обязательна.

| • Опрос 🖿 🕁 Все изменения сохранены<br>на Диске |         |           |          |                     | <b>@</b> | *   | ОТПРАВИТ |
|-------------------------------------------------|---------|-----------|----------|---------------------|----------|-----|----------|
|                                                 | вопро   | сы ответы |          |                     |          |     |          |
|                                                 |         |           | _        |                     |          |     | 0        |
| Фамилия, и                                      | мя      |           | = Текст  | (строка)<br>(абзац) |          |     | Tr       |
|                                                 |         |           | Один и   | 13 списка           |          | -11 |          |
| 🖄 ответы (0                                     | баллов) | Ū         | Иескол   | лько из списка      |          |     | =        |
|                                                 |         |           | • Раскр  | ывающийся спис      | юк       | -   |          |
|                                                 |         |           | 🚯 Загруз | ка файлов           |          |     |          |
|                                                 |         |           | 👐 Шкала  | i                   |          |     |          |
|                                                 |         |           | сетка    | (множественный      | і выбор) |     |          |
|                                                 |         |           | Сетка    | флажков             |          |     |          |
|                                                 |         |           | 🖬 Дата   |                     |          |     |          |
|                                                 |         |           | 🕓 Время  |                     |          |     |          |

Добавляем следующий вопрос. Определим группу. Для этого: справа на вертикальной панели выбираем значок «+» и снова выбираем вопрос «Текст».

Можно нажать на значок «Создать копию» (находится внизу, примерно посередине формы, ближе к правой стороне; и текст редактируем.

Если хотите удалить вопрос – нажмите внизу на значок корзины.

| ÷ | Новая форма | 🛠 Все изменения сохранены<br>на Диске |                  | ۴      | 0 | ۵  | ОТПРАВИТЬ | : |
|---|-------------|---------------------------------------|------------------|--------|---|----|-----------|---|
|   |             |                                       |                  |        |   | -6 |           |   |
|   |             |                                       | ВОПРОСЫ ОТВЕТЫ   |        |   |    |           |   |
|   |             | Опрос                                 |                  |        |   |    |           |   |
|   |             | Описание                              |                  |        |   |    |           |   |
|   |             | Фамилия, имя                          | = Текст (строка) |        | * |    | 0         |   |
|   |             | Краткий ответ                         |                  |        | Ľ |    |           |   |
|   |             |                                       | Создать копино   | прос 🧲 | : |    | =         |   |
|   |             |                                       |                  |        |   |    |           |   |

#### Копирование вопроса и задание ему свойства «обязательный»

Добавим следующий вопрос.

Значок «+», тип вопроса – «один из списка» или «выпадающий список».

|                                                  |   |   |                       |   | -0 |   | Добавить вопрос              |
|--------------------------------------------------|---|---|-----------------------|---|----|---|------------------------------|
| Вопрос без заголовка                             | ۲ |   | Один из списка 🔍      |   | Т  | ÷ | Добавить название и описание |
| 🔵 Вариант 1                                      |   |   |                       |   |    |   | Добавить изображение         |
| О Добавить вариант или ДОБАВИТЬ ВАРИАНТ "ДРУГОЕ" |   |   |                       |   | C  | 2 | Добавить видео               |
|                                                  |   |   |                       |   |    |   | Добавить раздел              |
|                                                  | Î | Ī | Обязательный вопрос 🕖 | : |    |   |                              |

#### Вопрос:

Прочитайте слова. Найдите «лишнее» слово и отметьте его в выпадающем списке. Водоросли

Вообросли Мхи Папоротники Грибы

В строку «Вопрос» вводим текст вопроса, в строку «Вариант» - вариант ответа.

\*Примечание: Если варианты ответов к вопросам оформлены в виде списка (как здесь) — скопируйте их вставьте в Google форму, она сама автоматически все расставит по местам. Копировать каждую строчку ответа по отдельности в этом случае не нужно.

#### ШАГ 4

#### Настройка теста

Тестовые вопросы, предполагающие автоматическую оценку, требуют дополнительной настройки.

\*Примечание: автоматически оцениваются только те вопросы, в которых есть один ответ. Это такие типы вопросов, как «один из списка», «раскрывающийся список». Вопросы «открытого типа», шкалы и др. оцениваются вручную.

Для настройки теста нажимаем значок «настройка» вверху справа, в виде шестерёнки, в раскрывшемся окне переходим на вкладку «тесты» и включаем строку «Тест» с помощью ползунка. Это даёт возможность добавлять ответы. Не забудьте сохранить изменения.

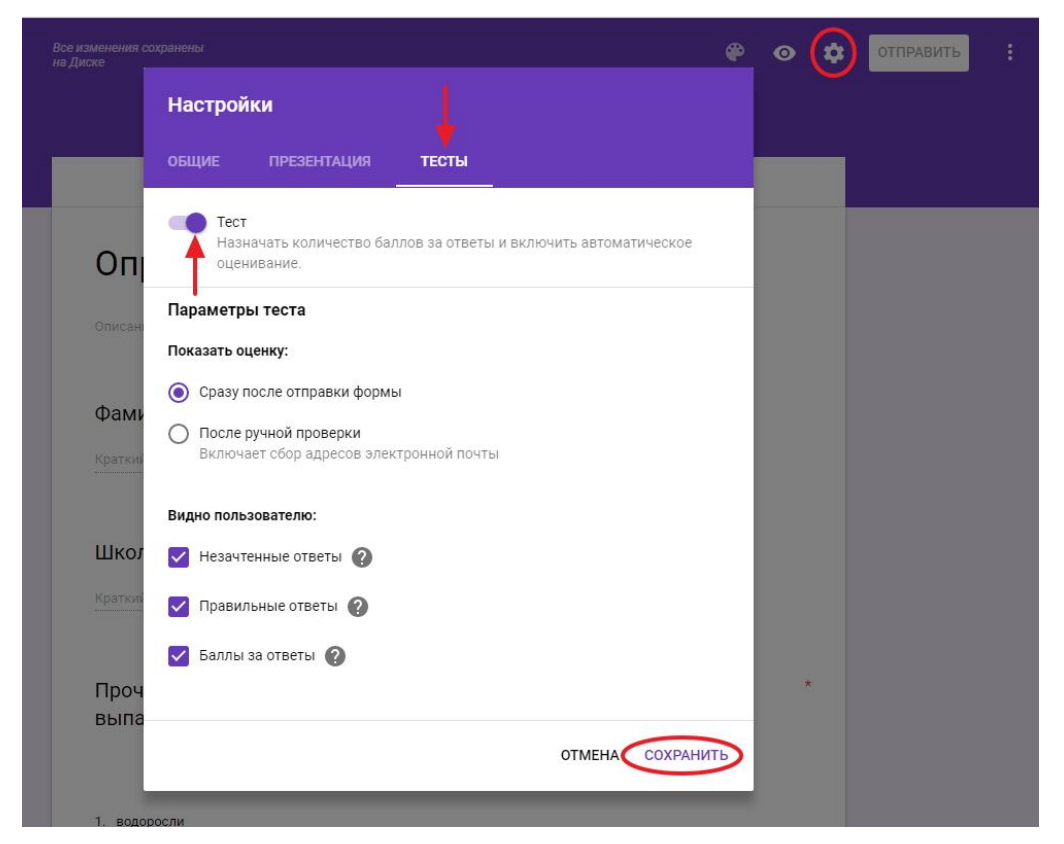

После этого в нижней части вопросов появляется надпись «Ответы», что даёт возможность настроить ответы и баллы за них.

| Bb<br>M | падающем списке.Водоросли,<br>ки, папоротники, грибы | 0 | Раскрывающийся список |   |
|---------|------------------------------------------------------|---|-----------------------|---|
| 1.      | водоросли                                            |   |                       | > |
| 2.      | мхи                                                  |   |                       | × |
| 3.      | папоротники                                          |   |                       | > |
| 4.      | грибы                                                |   |                       | > |
| 5.      | Добавить вариант                                     |   |                       |   |

Переходим на вкладку «Ответы», выставляем оценку ответа в баллах с помощью шкалы вверху справа, и отмечаем правильный вариант ответа, кликая по нему. Вариант выделяется

зелёной «галочкой». Можно также добавить пояснения к ответам или изменить вопрос в случае необходимости. Чтобы вернуться в режим редактирования вопросов, нажимаем на строку «Изменить вопрос».

| 🗭 Выберите верные варианты:                                                                                                    |   |       |
|----------------------------------------------------------------------------------------------------|---|-------|
| Прочитайте слова. Найдите «лишнее» слово и отметьте его<br>в выпадающем списке.Водоросли, мхи, папоротники, грибы<br>1. водоросли | 1 | балл. |
| 2. мхи                                                                                                    |   |       |
| 3. папоротники                                                                                                    |   | ~     |
| <ul> <li>Добавить пояснение</li> <li>изменить вопрос</li> </ul>                                                                   |   |       |

**Важно:** Сначала нужно заполнить все вопросы формы, а затем переходить к настройке теста. Так будет быстрее.

# ШАГ 5

# Оформление

Для этого нажимаем вверху страницы (в шапке формы) значок палитры. Выбираем понравившийся цвет, или тему из предложенных (значок «картинка») или загружаем свою картинку.

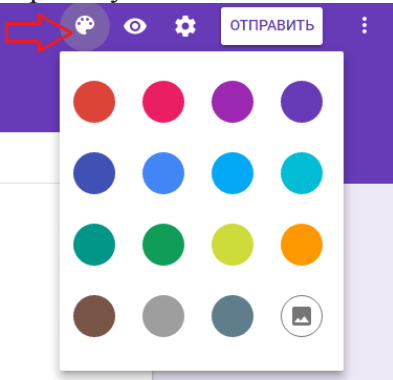

# ШАГ 6

### Просмотр и коррекция

Теперь, когда форма полностью заполнена и оформлена, необходимо посмотреть, как она будет выглядеть для пользователя. Для просмотра нажмите на значок глаза (расположен вверху страницы рядом с палитрой). Можно также скопировать ссылку в адресной строке формы и открыть её в неавторизованном браузере.

Пройдите опрос по созданной Вами форме. Получите сообщение:

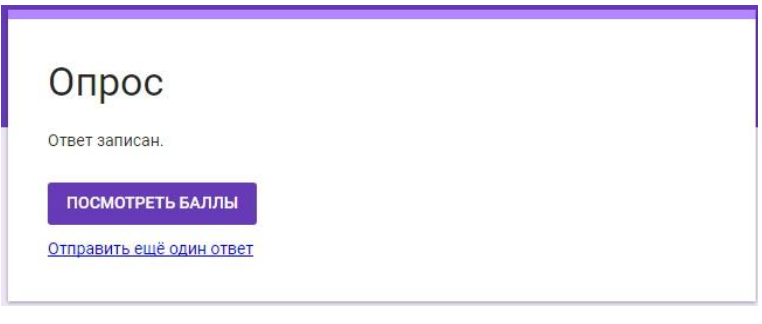

Можете просмотреть баллы и правильный ответ.

| Опрос Всего 1/                                                                                                    | 9               |
|----------------------------------------------------------------------------------------------------|-----------------|
| Фамилия, имя *                                                                                                    |                 |
| Кисилева Света                                                                                                    |                 |
| Школа, класс *                                                                                                    |                 |
| дэбц                                                                                                    |                 |
| Прочитайте слова. Найдите «лишнее» слово и отметьте<br>его в выпадающем списке.Водоросли, мхи, папоротникі<br>грибы * | 1<br>1, из<br>1 |
| 1. водоросли<br>2. мхи                                                                                                |                 |
| 3. папоротники<br>4. грибы                                                                                            | ~               |
|                                                                                                    |                 |

Откорректировали в случае необходимости. Создание теста завершено, осталось настроить к нему доступ для пользователей.

**Важно**: *Не пропускайте этот шаг, так как при просмотре можно увидеть все недочеты и ошибки. И сразу их исправить!* 

#### ШАГ 7

#### Настройка доступа

Формой можно поделиться. Нажимаем вверху справа на обложке кнопку «отправить», получаем варианты:

- включить ее в сообщения электронной почты
- скопировать ссылку (создать короткий URL, выставив галочку в чек-боксе) и поделиться через соцсети или вставить в рекламу
- скопировать HTML-код и поставить на сайт

| Отправить                                    | ×                                                                           |
|----------------------------------------------|-----------------------------------------------------------------------------|
| Сохранять имена пользователей                | Î.                                                                          |
| Как отправить:                               | G f 🔰                                                                       |
| Электронная почта                            | Ссылка                                                                      |
| Y                                            | https://docs.google.com/forms/d/e/1FAIpQLScoqtQDz5SA_4TFCABnrK946F          |
| Кому                                         | Короткий URL                                                                |
| V                                            | Как отправить: 🔄 🖙 🛟 🗗 🗹                                                    |
| Тема                                         | НТМІ-код                                                                    |
|                                              | <iframe src="https://docs.google.com/forms/d/e/1FAIpQLSep6fJg2RnrZQY\$</td> |
| Сообщение                                    |                                                                             |
| Включить форму в сообщение электронной почты | Ширина 760 пикс. Высота 500 пикс.                                           |
|                                              |                                                                             |
| Добавить соавторов ОТМЕНА                    | отправить 🗸                                                                 |

#### ШАГ 8 Анализ ответов на тест Google формы позволяют:

- анализировать ответы отдельного пользователя;
- анализировать ответы на отдельный вопрос;
- видеть сводные результаты по всем ответам;
- получать оповещения о новых ответах;
- выгрузить результаты в таблицу, скачать ответы или распечатать;
- запретить пользователям отвечать на вопросы теста если, к примеру, вышел срок. (Вкладка «Ответы», выключить ползунок у надписи «Принимать ответы»)

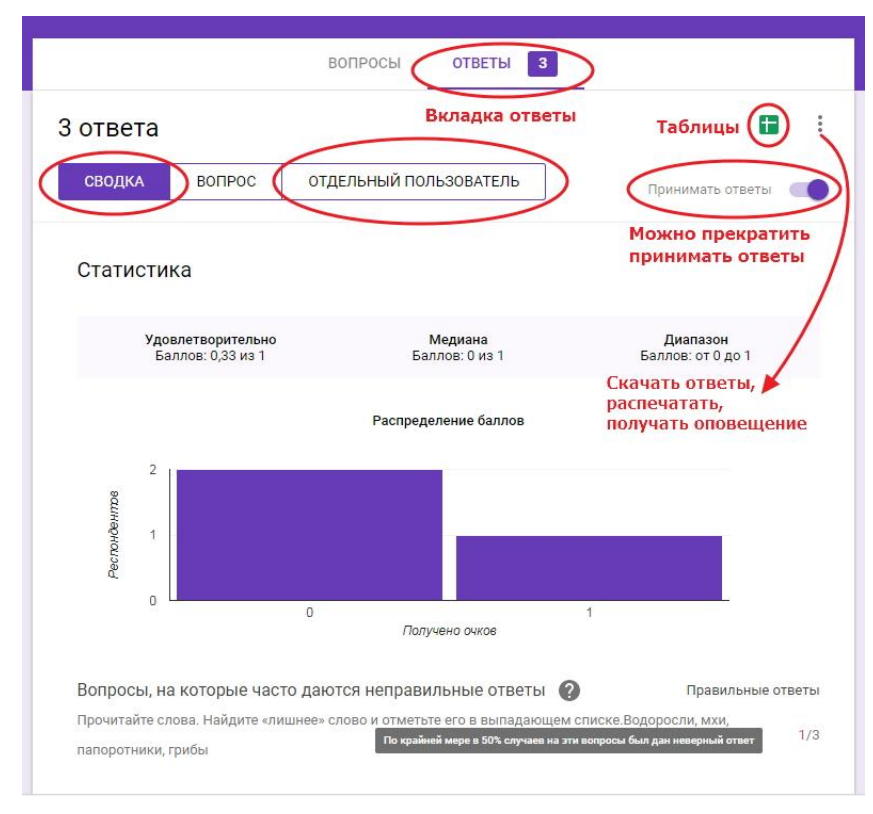

Сводная диаграмма по всем вопросам

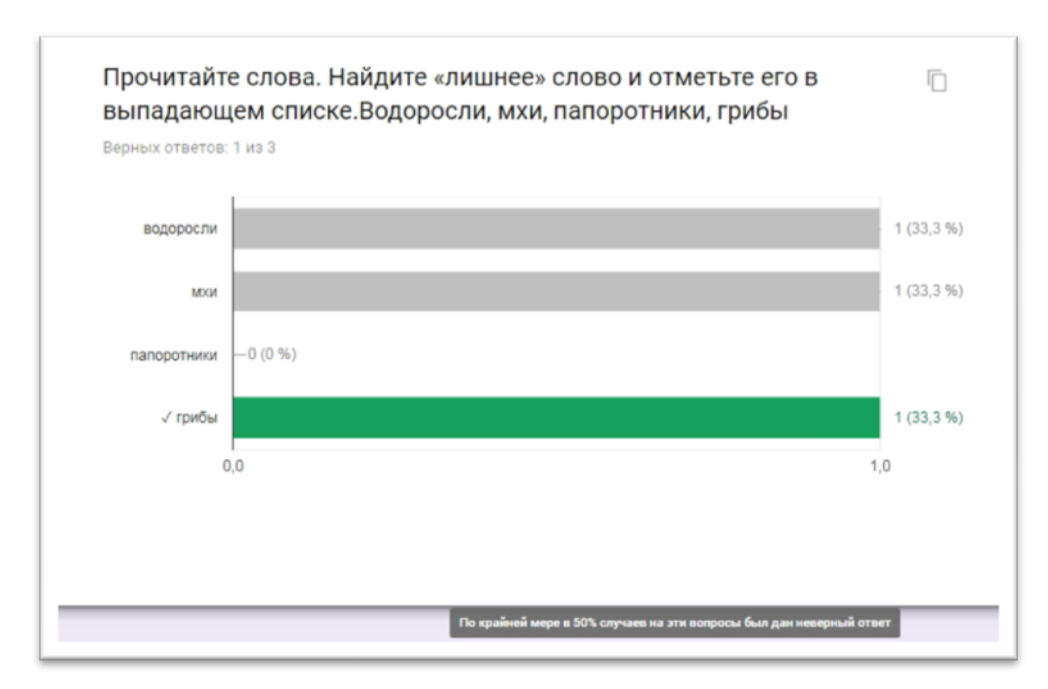

# Диаграмма по отдельному вопросу

| Magues Davis                                                                                                    |                                          |                                                   |                     |
|----------------------------------------------------------------------------------------------------|------------------------------------------|---------------------------------------------------|---------------------|
| Иванов Ваня                                                                                                    |                                          |                                                   |                     |
| Добавить ли <mark>чны</mark> й к                                                                                                    | омментарий                               |                                                   |                     |
| Школа, класс                                                                                                    | *                                        |                                                   | / 0                 |
| 100                                                                                                    |                                          |                                                   |                     |
| Добавить личный к                                                                                                    | омментарий                               |                                                   |                     |
| Прочитайте с<br>в выпадающе                                                                                                    | лова. Найдите «лиш<br>ем списке.Водоросл | нее» слово и отметьте е<br>и, мхи, папоротники,   | <b>FO</b> _ 0 _ / 1 |
| СПрочитайте с<br>в выпадающе<br>грибы *                                                                                                    | лова. Найдите «лиш<br>ем списке.Водоросл | інее» слово и отметьте е<br>и, мхи, папоротники,  | <b>FO</b> _ 0 / 1   |
| С Прочитайте с<br>в выпадающе<br>грибы *<br>1. водоросли<br>2. мхи                                                                             | лова. Найдите «лиш<br>ем списке.Водоросл | інее» слово и отметьте е<br>іи, мхи, папоротники, | FO 0 / 1            |
| <ul> <li>С Прочитайте с<br/>в выпадающе<br/>грибы *</li> <li>1. водоросли</li> <li>2. мхи</li> <li>3. папоротники</li> </ul>                   | лова. Найдите «лиш<br>ем списке.Водоросл | інее» слово и отметьте е<br>іи, мхи, папоротники, | FO 0 / 1<br>×       |
| <ul> <li>С Прочитайте с<br/>в выпадающе<br/>грибы *</li> <li>1. водоросли</li> <li>2. мхи</li> <li>3. папоротники</li> <li>4. грибы</li> </ul> | лова. Найдите «лиш<br>ем списке.Водоросл | інее» слово и отметьте е<br>іи, мхи, папоротники, | FO 0 / 1            |
| <ul> <li>С Прочитайте с<br/>в выпадающе<br/>грибы *</li> <li>1. водоросли</li> <li>2. мхи</li> <li>3. папоротники</li> <li>4. грибы</li> </ul> | лова. Найдите «лиш<br>ем списке.Водоросл | інее» слово и отметьте е<br>іи, мхи, папоротники, | FO _0 / 1           |
| <ul> <li>С Прочитайте с<br/>в выпадающе<br/>грибы *</li> <li>1. водоросли</li> <li>2. мхи</li> <li>3. папоротники</li> <li>4. грибы</li> </ul> | лова. Найдите «лиш<br>ем списке.Водоросл | інее» слово и отметьте е<br>іи, мхи, папоротники, | FO _0 / 1           |

По пользователю

Кликните по зелёному значку «Таблицы» во вкладке «Ответы» и просмотрите, как выглядит таблица ответов. Её можно скачать на компьютер, распечатать, анализировать.

#### Сводная таблица ответов

| -  | Опрос (Ответы) 🙀 🗖  |             |                                 |              |           |            |          |                                  |      |                 |        |                   |                     |              |                        |
|----|---------------------|-------------|---------------------------------|--------------|-----------|------------|----------|----------------------------------|------|-----------------|--------|-------------------|---------------------|--------------|------------------------|
| =  | Файл Правка Прос    | Инструменть | и Форма Дополн <mark>е</mark> н |              | олнени    | ія Справка |          | Все изменения сохранены на Диске |      |                 |        | Комментарии       | 🛔 Настройки доступа |              |                        |
|    | ゆうらび                | 100% -      | p. % .0 .00 123 -               | Arial        | 10        | *          | B Z      | ŝ                                | A -  | <b>⇔.</b> - ⊞ - | 23 -   | ≡ - <u>+</u> -  ÷ | - 17 -              |              | ^                      |
| fx | 26.01.2018 13:32:20 |             |                                 |              |           |            |          |                                  |      |                 |        |                   |                     |              |                        |
|    | A                   | в           | с                               | D            | E         |            |          | F                                |      | G               |        |                   | н                   | 1            |                        |
| 1  | Отметка времени     | Баллы       | Фамилия, имя                    | Школа, класс | Прочитайт | е сло      | ова. Най | дите «л                          | ишне | е» слово и от   | метьте | его в выпадающе   | и списке            | Водоросли, м | хи, папоротники, грибы |
| 2  | 26.01.2018 13:32:20 | 1/1         | Кисилева Света                  | ДЭБЦ         | грибы     |            |          |                                  |      |                 |        |                   |                     |              |                        |
| 3  | 26.01.2018 13:33:06 | 0/1         | Иванов Ваня                     | 100          | мхи       |            |          |                                  |      |                 |        |                   |                     |              |                        |
| 4  | 26.01.2018 13:33:28 | 0/1         | Петрова Ира                     | 102          | водоросли |            |          |                                  |      |                 |        |                   |                     |              |                        |
| 5  |                     |             |                                 |              |           |            |          |                                  |      |                 |        |                   |                     |              |                        |

Примечание: Вопросы можно перемещать путём перетаскивания с места на место. Для этого нажимаем на шесть точек посередине поля вопроса, появляется четырёхсторонняя стрелочка, и вопрос перетаскиваем мышкой.

Можно добавить в вопросы название и описание (будет выделено цветной полосой), изображение, видео или новый раздел.